# Návod na inštaláciu a spustenie programu Corinth

### Inštalácia po spustení aplikácie

- 1. Kliknite <u>SEM</u> pre otvorenie stránky aplikácie na Windows Store.
- 2. Klepnite na tlačidlo "Inštalovat" v ľavej hornej časti obrazovky pod položkou Classroom Lite. Tým stiahnete aplikáciu do svojho zariadenia.

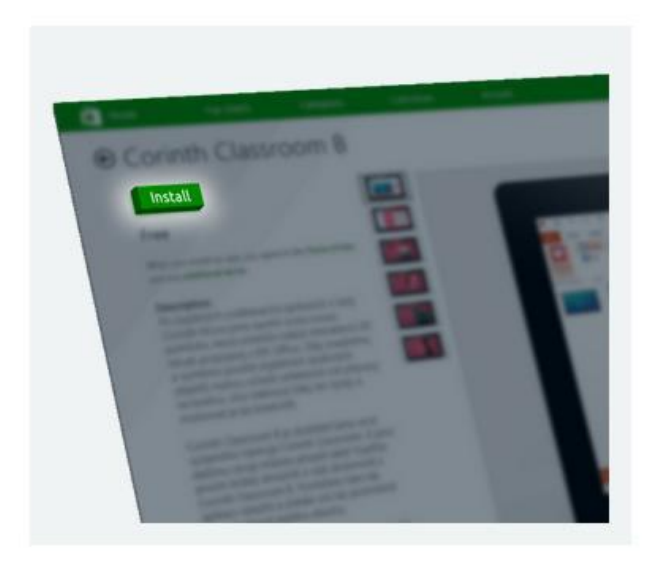

Na úvodnej obrazovke Windows kliknite na ikonku "Corinth Classroom Lite". Tým aplikáciu spustíte. Zabávajte sa pri jej používaní a preskúmajte možnosti plug-inu pre MS Office. Tešíme sa na Váš názor! Pre návod k inštalácii plug-inu k prepojeniu aplikácie s MS Office sa pozrite do nasledujúcej sekcie Inštalácia MS Office plug-nov.

## Inštalácia Microsoft Office plug-inov

Chcete naplno využiť možnosti Corinth Classroom, je treba prepojiť aplikáciu s Microsoft Office 2010 alebo 2013. K tomu je treba si stiahnuť a nainštalovať plug-iny pre MS Word a MC PowerPoint.

- 1. Kliknite <u>SEM</u> pre stiahnutie plug-inov pre MS Word a <u>SEM</u> pre siahnutie plug-inov pre MS PowerPoint.
- 2. Vyhľadajte a spustite jeden zo stiahnutých súborov vo formáte .EXE, čím zahájite proces inštalácie. Súbory nájdete pod názvom setup.exe.

- 3. Ďalej je treba potvrdiť radu dialógových okien. V závislosti na typu Vašeho zariadenia je možné, že budete musieť stlačiť tlačidlo "Viacej informácii", "Inštalovať", "Áno", alebo "OK". Ako náhle tieto okná potvrdíte, plug-iny budú pripravené k použitiu a umožnia tak prepojenie aplikácie s MS Office.
- 4. Opakujte kroky 2 3 i pre druhý plug-in.
- 5. Pre stiahnutie balíčkov a ich aktualizácií postupujte podľa návodu na OBRÁZKU.

Teraz máte všetky funkcie Corinth Classroom naozaj na dosah! Skúste použiť MS Office a preskúmajte nový panel nástrojov Clorinth Clasroom.

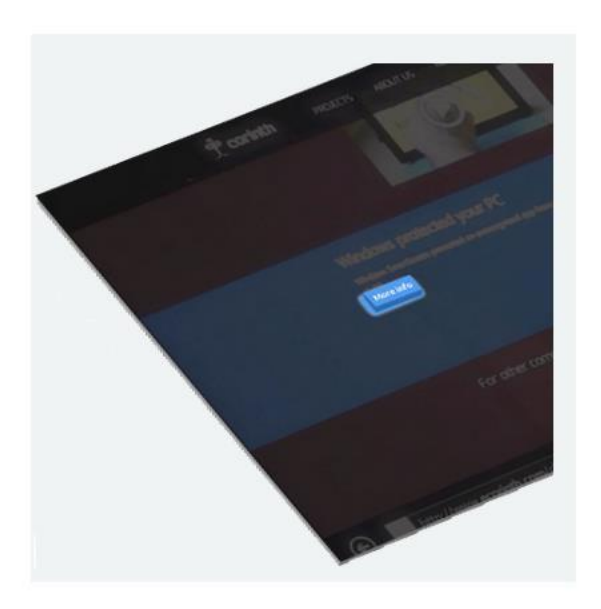

Obrázok č. 1

#### Odomknutie kompletného obsahu bezplatnej verzii Lite v rámci aplikácie

Novo stiahnutá aplikácia teraz funguje, ale jej obsah je obmedzený (zdarma ku stiahnutiu boli zaradené dve verzie jedného modelu). Ak chcete- získať prístup k plnému obsahu Corinth Classroom Lite, zadajte prosím licenčný kľúč, ktorý ste obdržali za účasť v našom výskumu prostredníctvom vyplnenia Dotazníku ku Corinth Classroom (Corinth Classroom Lite User Questionnaire). Pokiaľ licenčným kľúčom nedisponujete, prosím vyplňte dotazník. Po jeho vyplnení vám zašleme licenčný kľúč e-mailom.

Ak chcete zadať licenčný kľúč:

- 1. Otvorte aplikáciu Corinth Classroom Lite
- 2. Na úvodnej obrazovke aplikácie kliknite v menu naľavo na ikonku "Licenčný kľúč"
- 3. Zadajte licenčný kľúč do vyskakovacieho okna a potom stlačte tlačidlo "Vložiť"
- 4. Po spustení sa objaví obrazovka "Aktivácia". Overenie kódu by malo trvať len niekoľko sekúnd. Ako náhle sa na poslednom riadku zobrazí zelený text "Finished", môžete kliknúť na šípku "Späť" v ľavom hornom rohu. Tým sa vrátite na úvodnú obrazovku. Gratulujeme! Teraz máte k dispozícii plnú verziu aplikácie Corinth Classroom Lite.

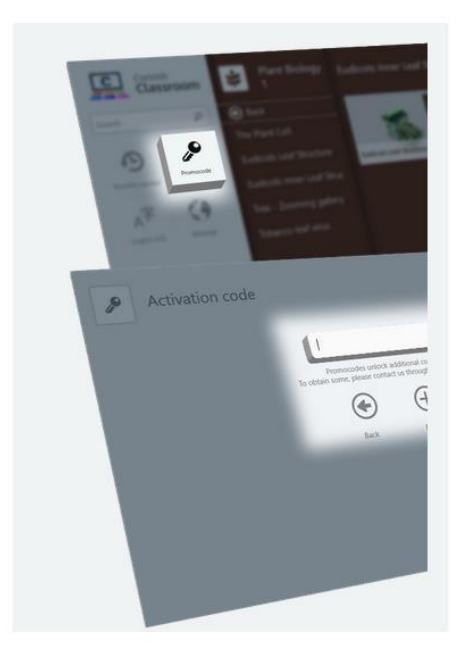

#### Kontakt

#### Distribútor programu Corinth pre SR

eTechnology s.r.o., www.etechnology.sk, obchod@etechnology.sk, tel.: 033/ 73 311 05